#### Инструкционно-технологическая карта

# на выполнение практической работы № 6

#### по дисциплине: Оператор ЭВМ

Тема: Форматирование элементов таблицы. Печать таблицы.

**Цель:** Получить практические навыки создания и редактирования электронных таблиц, ввода формул в таблицу, сохранения таблицы на диске.

### Уметь:

- Форматировать элементы таблицы.
- Производить печать таблиц.

# Норма времени: 2 часа

Оснащение рабочего места: Компьютер и периферийные устройства,

инструктивные карты

# Правила техники безопасности на рабочем месте: Соблюдать аккуратность

при работе с оборудованием.

# Литература:

- Информационные технологии: Учебник/М.Е. Елочкин, Ю.С. Брановский, И.Д. Николаенко. – М.: Издательство Оникс, 2007.
- Информационные технологии в профессиональной деятельности: учеб. пособие.- М.: ТК Велби, Изд-во Проспект, 2007.-448 с.

## Контрольные вопросы:

- 1. Как производится форматирование элементов таблицы?
- 2. Как осуществляется печать таблиц MS Excel ?

### 1. Составьте прайс-лист по образцу:

|                     | Прайс-лист магазина<br><b>"РОГА И КОПЫТА"</b> |                 |  |
|---------------------|-----------------------------------------------|-----------------|--|
|                     | Kync                                          | <b>28.09.11</b> |  |
|                     | доллара                                       | 4,0 py0.        |  |
|                     | -                                             |                 |  |
| Наименование товара | Цена в у.е.                                   | Цена в руб      |  |
| Тетрадь в клеточку  | \$0,20                                        | 0,92 руб        |  |
| Тетрадь в линеечку  | \$0,20                                        | 0,92 руб        |  |
| Пенал               | \$2,00                                        | 9,20 руб        |  |
| Ручка               | \$0,50                                        | 2,30 руб        |  |
| Карандаш            | \$0,20                                        | 0,92 руб        |  |
| Линейка             | \$0,30                                        | 1,38 руб        |  |
|                     |                                               |                 |  |

# Этапы выполнения задания:

- 1. Выделите ячейку В1 и введите в нее заголовок таблицы Прайс-лист магазина "РОГА И КОПЫТА"
- 2. В ячейку С2 введите функцию СЕГОДНЯ (Поставьте знак «=» ⇒ Нажмите кнопку <fx> на панели инструментов. В поле КАТЕГОРИЯ выберите Дата и Время. В нижнем поле выберите функцию Сегодня).
- 3. В ячейку **В3** введите слова «Курс доллара», в **С3** курс доллара на сегодняшний день.
- 4. К ячейке СЗ примените денежный формат (Формат ⇒ Формат ячеек ⇒ Вкладка Число ⇒ Числовой формат ⇒ Денежный ⇒ Обозначение можно выбрать произвольное).
- 5. В ячейки А5:В5 введите заголовки столбцов таблицы.
- 6. Выделите их и примените полужирный стиль начертания и более крупный шрифт.
- 7. В ячейки А6:А12 и В6:В12 введите данные.
- 8. В ячейку С6 введите формулу: = B6\*\$С\$3. (\$ означает, что используется абсолютная ссылка).
- 9. Выделите ячейку С6 и протяните за маркер заполнения вниз до ячейки С13.
- 10.Выделите диапазон ячеек С6:С13 и примените к ним денежный формат.
- 11.Выделите заголовок ячейки **В1:С1** и выполните команду **Формат Ячейки**, вкладка **Выравнивание** и установите переключатель «**Центрировать по** выделению» (Горизонтальное выравнивание), «**Переносить по словам**». Увеличьте шрифт заголовка.
- 12.В левой части прайс-листа вставьте картинку по своему вкусу.

### 13.Измените название ЛИСТ1 на Прайс-лист.

| Nº | Месяц    | Отчетный год |              | Отклонение<br>от плана |    |
|----|----------|--------------|--------------|------------------------|----|
|    |          | план         | фактически   | выполнение,<br>%       |    |
| i  | Mi       | Pi           | Fi           | Vi                     | Oi |
| 1  | Январь   | 7 800,00 p.  | 8 500,00 p.  |                        |    |
| 2  | Февраль  | 3 560,00 p.  | 2 700,00 p.  |                        |    |
| 3  | Март     | 8 900,00 p.  | 7 800,00 p.  |                        |    |
| 4  | Апрель   | 5 460,00 p.  | 4 590,00 p.  |                        |    |
| 5  | Май      | 6 570,00 p.  | 7 650,00 p.  |                        |    |
| 6  | Июнь     | 6 540,00 p.  | 5 670,00 p.  |                        |    |
| 7  | Июль     | 4 900,00 p.  | 5 430,00 p.  |                        |    |
| 8  | Август   | 7 890,00 p.  | 8 700,00 p.  |                        |    |
| 9  | Сентябрь | 6 540,00 p.  | 6 500,00 p.  |                        |    |
| 10 | Октябрь  | 6 540,00 p.  | 6 570,00 p.  |                        |    |
| 11 | Ноябрь   | 6 540,00 p.  | 6 520,00 p.  |                        |    |
| 12 | Декабрь  | 8 900,00 p.  | 10 000,00 p. |                        |    |

## 2. Рассчитайте ведомость выполнения плана товарооборота киоска №5 по форме:

- 1. Заполнение столбца Мі можно выполнить протяжкой маркера.
- 2. Значения столбцов Vi и Oi вычисляются по формулам: Vi=Fi / Pi; Oi=Fi Pi
- 3. Переименуйте ЛИСТ2 в Ведомость.
- 4. Сохраните таблицу в своей папке под именем Практическая работа 1
- 5. Покажите работу учителю.